# BAB IV HASIL PENELITIAN DAN PEMBAHASAN

# 4.1 Hasil Penelitian

Hasil dari rancangan *Web* mobile untuk sistem pemesanan menu pada Warlok BLT di implementasikan dalam sebuah *Website* yang berfungsi untuk admin mengelola *user*, admin makanan, dan admin minuman untuk mengakses *Web*. Sedangkan *user* dapat mengakses *Website* untuk memilih pesanan. Berikut adalah hasil dari perancangan *Web* yang telah di buat sebelumnya:

### 4.1.1 Hasil dari perancangan Web User Admin

Hasil dari perancangan Web user admin dapat dilihat pada berikut.

# 4.1.1.1 Halaman Home

Halaman ini merupakan tampilan awal dari *System Order* Warlok BLT Berbasis *Web* Dengan Memanfaatkan Teknologi *QR Code (Quick Response Code)* sebelum masuk ke halaman *Login*.

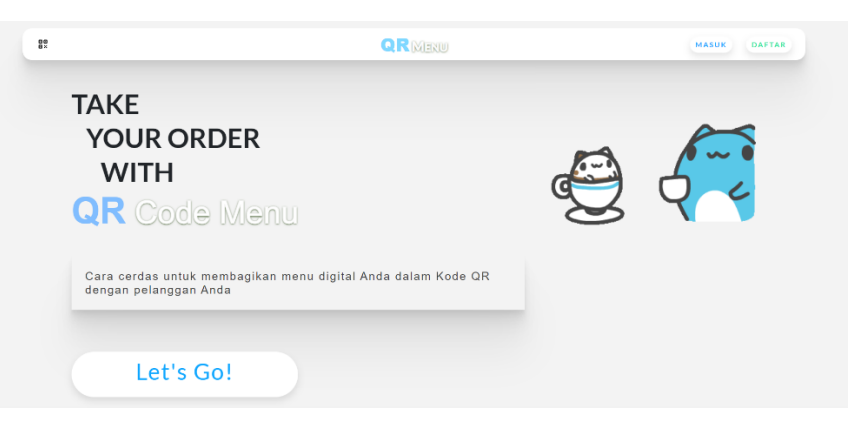

Gambar 4. 1 Halaman Home

### 4.1.1.2 Halaman Login

Halaman ini merupakan halaman *Login* yang harus di isi sesuai dengan data akun yang telah di registrasi oleh DB admin agar dapat masuk ke dalam menu utama *System Order* Warlok BLT Berbasis *Web* Dengan Memanfaatkan Teknologi *QR Code* (*Quick Response Code*).

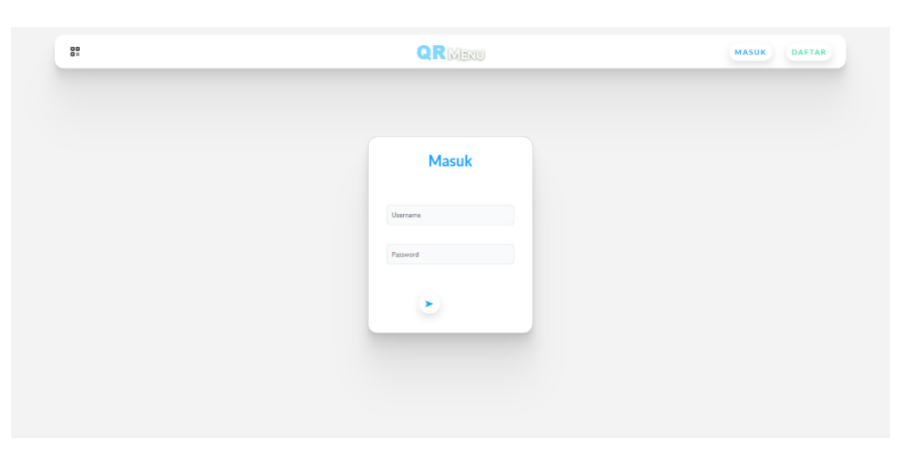

Gambar 4. 2 Halaman Login

# 4.1.1.3 Halaman Register

Halaman ini merupakan halaman Register *System Order* Warlok BLT Berbasis *Web* Dengan Memanfaatkan Teknologi *QR Code (Quick Response Code)* yang harus di isi sesuai dengan format yang telah ditentukan, yaitu mengisi *user*name dan password agar admin dapat melakukan *Login* ke dalam menu.

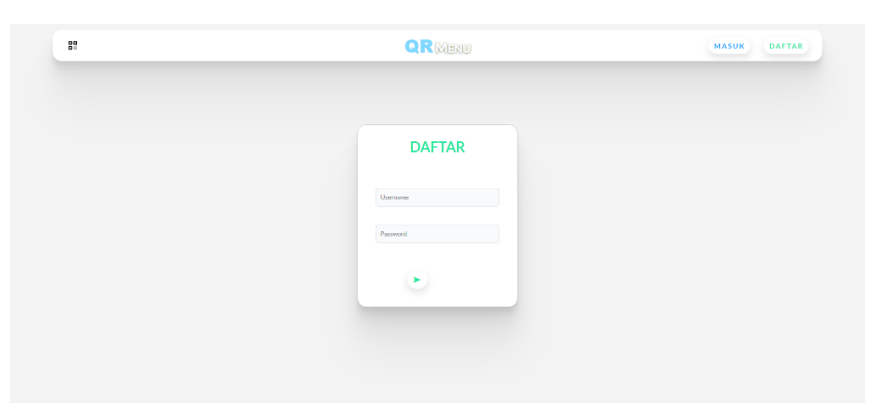

Gambar 4. 3 Halaman Register

# 4.1.1.4 Interface Admin Kelola Tambah Menu

Halaman ini adalah tampilan admin kelola makanan ketika memilih menu tambah *System Order* Warlok BLT Berbasis *Web* Dengan Memanfaatkan Teknologi *QR Code (Quick Response Code)*, maka akan ke halaman seperti di atas untuk menambah menu makanan dan minuman yang belum ada pada order menu sistem di Warlok BLT.

|           | ▼ =+                                           |
|-----------|------------------------------------------------|
| Nama      |                                                |
| Masukk    | an Nama                                        |
| Harga     |                                                |
| 0         |                                                |
| Deskripsi |                                                |
| Masukk    | an Deskripsi                                   |
| Gambar    |                                                |
|           |                                                |
|           | Drag & drop file here, or click to select file |
|           |                                                |

Gambar 4. 4 Interface Admin Kelola Tambah Menu

# 4.1.1.5 Interface Admin Kelola Edit Menu

Halaman ini adalah tampilan admin kelola menu saat mengakses menu edit System Order Warlok BLT Berbasis Web Dengan Memanfaatkan Teknologi QR Code (*Quick Response Code*). Halaman ini digunakan untuk mengedit gambar, nama, harga serta status ketersediaan menu makanan dan minuman tersebut.

| Menul                  | Item        |
|------------------------|-------------|
| Kategori               |             |
| Ice Drinks             | × <u></u> = |
| Nama                   |             |
| Ice Coffee Latte       |             |
| Harga                  |             |
| 15000                  |             |
| Deskripsi              |             |
| Kopi latte dingin      |             |
| Gambar                 |             |
| ICED CO<br>LATT<br>15K | FFEE        |
| C Tersedia?            |             |
| Perbarui Item Menu     |             |
|                        |             |

Gambar 4. 5 Interface Admin Kelola Edit Menu

# 4.1.1.6 Interface Admin Kelola Hapus Menu

Halaman ini adalah tampilan admin kelola menu saat mengakses menu hapus System Order Warlok BLT Berbasis Web Dengan Memanfaatkan Teknologi QR Code (Quick Response Code). Halaman ini digunakan untuk menghapus menu makanan dan minuman yang telah ditambahkan.

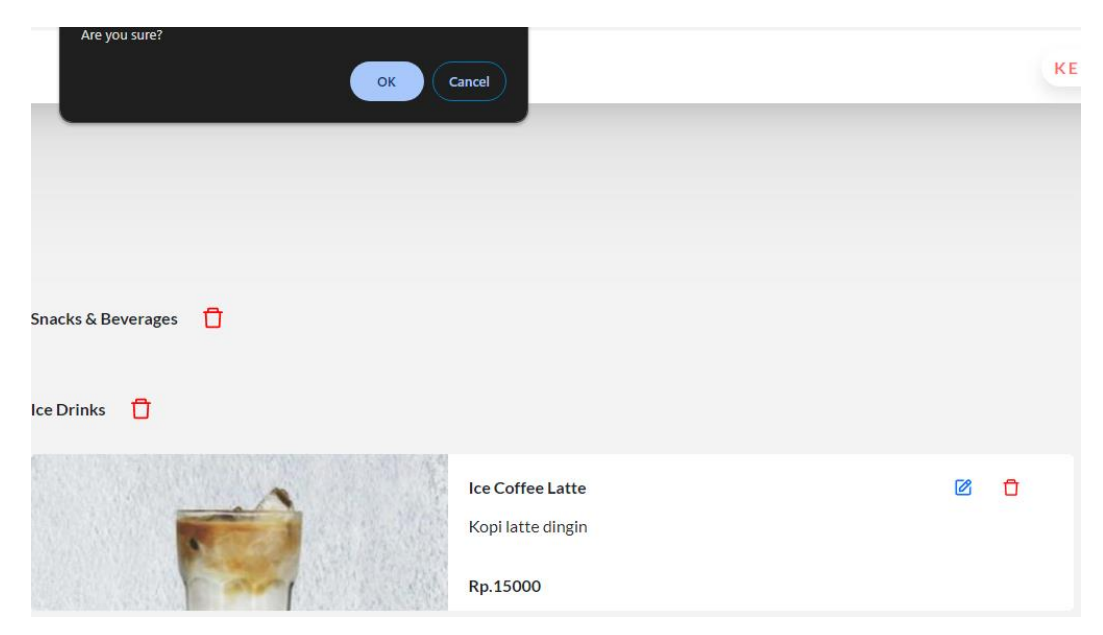

Gambar 4. 6 Interface Admin Kelola Hapus Menu

# 4.1.1.7 Interface Admin Kelola Transaksi

Halaman ini adalah *interface* admin saat mengelola menu transaksi *System Order* Warlok BLT Berbasis *Web* Dengan Memanfaatkan Teknologi *QR Code (Quick Response Code)*. Admin dapat melihat detail pesanan *user* dan menyelesaikan pesanan tersebut.

| 88<br>8×  | QRME                                         | KELU      |
|-----------|----------------------------------------------|-----------|
| ← Pesanar |                                              |           |
|           | Pesanan #22 - Meja #2                        | Rp.45000  |
|           | x2<br>Hat Americano<br>x1<br>Double Espresso | Scheair   |
|           | Pesanan #23 - Meja #1                        | Rp.126000 |
|           | x4<br>Tee College Latte                      | Scienal   |
|           | loed Ejji Coffee                             |           |

Gambar 4. 7 Interface Admin Kelola Transaksi

#### 4.1.2 Hasil Perancangan Aplikasi User

Berikut hasil dari implentasi rancangan pembuatan aplikasi *System Order* makanan dan minuman pada Warlok BLT.

#### 4.1.2.1 Interface Scan QR User

Bagian ini adalah tampilan scan *QR user*. Pada bagian ini *user* melakukan scan *QR Code* untuk dapat mengakses menu pada order system di Warlok BLT. Berikut ini adalah tampilan *user* menggunakan aplikasi scanner untuk melakukan scan *QR Code*. Dapat dilihat pada gambar 4.8 berikut ini:

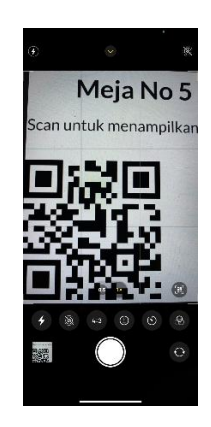

Gambar 4.8 Interface Scan QR User

### 4.1.2.2 Interface Menu Makanan User

Halaman ini adalah halaman menu makanan *user*. Pada halaman ini *user* dapat melihat daftar menu makanan dan minuman serta gambar beserta harga makanan dan minuman tersebut. Pada menu ini juga *user* dapat memesan pesanan yang diinginkan dan mencantumkan berapa jumlah pesanan yang ingin dipesan.

Berikut ini adalah *interface* menu makanan *user* setelah diimplementasikan. Dapat dilihat pada gambar 4.9 berikut ini:

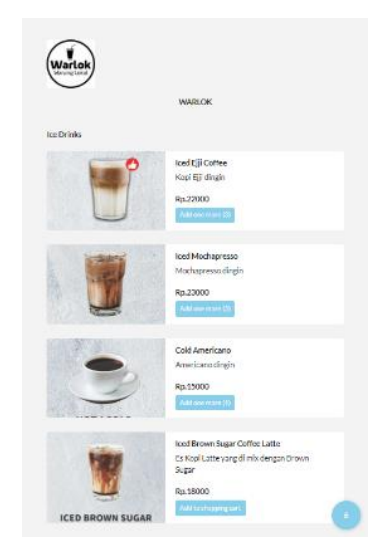

Gambar 4. 9 Interface Menu Makanan User

# 4.1.2.3 Interface Keranjang Pesanan Menu User

Halaman ini adalah tampilan keranjang pesanan *user*. Jika *user* sudah mengklik pesanan pada menu makanan maka ada logo keranjang dikanan pojok bawah gunanya untuk melihat nama pesanan, jumlah pesanan, harga pesanan, dan total harga pesanan serta dapat menambah atau mengurangi pesanan lalu mengkonfirmasi pesanan agar segera diproses.

Berikut ini adalah *interface* keranjang menu *user* setelah diimplementasikan. Dapat dilihat pada gambar 4.10 berikut ini:

| Ixed Elicothe<br>Ro22000<br>Rod Michaensia<br>Ro22000<br>Cold Americana<br>Ro12000<br>Yolai | - 3 +<br>- 2 +<br>- 1 +<br>Rp.127000 |
|---------------------------------------------------------------------------------------------|--------------------------------------|
| Ind Holphreesa<br>Ro2000<br>Cold Americano<br>Ro1000<br>YoGJ                                | - 2 +<br>- 1 +<br>Rp.127000          |
| Cold Americano<br>Ra 11000<br>Yotal<br>Par                                                  | - 1 +<br>Rp.127000                   |
| Yotal<br>Pay                                                                                | Rp.127000                            |
| Pay                                                                                         |                                      |
|                                                                                             |                                      |
|                                                                                             |                                      |
|                                                                                             |                                      |
|                                                                                             |                                      |
|                                                                                             |                                      |
|                                                                                             |                                      |
|                                                                                             |                                      |
|                                                                                             |                                      |
|                                                                                             |                                      |
|                                                                                             |                                      |

Gambar 4. 10 Interface Keranjang Pesanan Menu User

# 4.2 Pembahasan Hasil Pengujian

Hasil pengujian menggunakan metode Black Box testing. Black box testing terdiri dari 5 komponen yaitu uji fungsi menu dan tombol, uji *interface*, uji kinerja loading dan tingkah laku, uji struktur dan database, dan uji inisiasi dan terminasi.

Pada saat pengujian *Web* dengan menggunakan Mozilla Firefox, Google Chrome dan Microsoft Edge berjalan dengan lancar dan baik. Begitu juga pada saat pengujian dengan smartphone Sony Xperia XZ2, Iphone 11, dan Samsung A31 berjalan dengan lancar dan baik.

Berikut spesifikasi *Web* yang digunakan untuk melakukan black box testing pada tabel 4.1:

| <b>Table 4. 1</b> Spesifikasi Device Untuk Feligujian web |                 |                        |                       |  |
|-----------------------------------------------------------|-----------------|------------------------|-----------------------|--|
| Spesifikasi                                               | Device 1        | Device 2               | Device 3              |  |
|                                                           | Mozilla Firefox | Google Chrome          | Microsoft Edge        |  |
|                                                           | Version 122.01  | Version 121.0.6167.161 | Version 122.0.2365.30 |  |
|                                                           | 64-bit          | 64-bit                 | 64-bit                |  |

Tabel 4. 1 Spesifikasi Device Untuk Pengujian Web

| <b>Table 4.</b> 2 Spesifikasi Device Untuk Pengujian <i>web</i> Mobile |                                                                                                    |                                                                                                    |  |  |
|------------------------------------------------------------------------|----------------------------------------------------------------------------------------------------|----------------------------------------------------------------------------------------------------|--|--|
| Device 1                                                               | Device 2                                                                                                    | Device 3                                                                                                    |  |  |
| Sony Xperia XZ2                                                        | Iphone 11                                                                                                    | Samsung A31                                                                                                    |  |  |
| 4/64 GB                                                                | 4/64 GB                                                                                                    | 4/64 GB                                                                                                    |  |  |
| Android 10, One UI                                                     | IOS 17.1                                                                                                    | Android 10, One UI                                                                                                    |  |  |
| 2.0                                                                    |                                                                                                    | 2.5                                                                                                    |  |  |
| Layar 5.7 inches                                                       | Layar 6.1 inches                                                                                                    | Layar 6.4 inches                                                                                                    |  |  |
| Octa-core (4x2.7                                                       | Chip A13 Hexa-core                                                                                                    | Octa-core (2x2.0                                                                                                    |  |  |
| GHz Kryo 385 Gold                                                      | (2x2.65 GHz                                                                                                    | GHz Cortex-A75 &                                                                                                    |  |  |
| & 4x1.7 GHz Kryo                                                       | Lightning + 4x1.8                                                                                                    | 6x1.7 GHz Cortex-                                                                                                    |  |  |
| 385 Silver)                                                            | GHz Thunder)                                                                                                    | A55)                                                                                                    |  |  |
|                                                                        | Device 1<br>Sony Xperia XZ2<br>4/64 GB<br>Android 10, One UI<br>2.0<br>Layar 5.7 inches<br>Octa-core (4x2.7<br>GHz Kryo 385 Gold<br>& 4x1.7 GHz Kryo<br>385 Silver) | Device 1Device 2Sony Xperia XZ2Iphone 114/64 GB4/64 GBAndroid 10, One UIIOS 17.12.0IOS 17.12.0Chip A13 Hexa-coreGHz Kryo 385 Gold(2x2.65 GHz& 4x1.7 GHz KryoLightning + 4x1.8385 Silver)GHz Thunder) |  |  |

Tabel 4. 2 Spesifikasi Device Untuk Pengujian Web Mobile

### 4.2.1 Interface Website Admin

1) Hasil pengujian interface halaman admin kelola user

Berikut adalah hasil pengujian *interface* halaman *Login* yang telah dilakukan pengujian pada tabel 4.3:

| Proses               | Hasil screenshoot interface halaman Login |                    |                    |  |
|----------------------|-------------------------------------------|--------------------|--------------------|--|
| Tampilan             | Device Web 1                              | Device Web 2       | Device Web 3       |  |
| halaman <i>Login</i> |                                           |                    |                    |  |
| admin kelola         |                                           |                    |                    |  |
| user                 |                                           |                    |                    |  |
| Keterangan           | Tombol dapat                              | Tombol dapat       | Tombol dapat       |  |
|                      | berfungsi dengan                          | berfungsi dengan   | berfungsi dengan   |  |
|                      | baik dan berhasil                         | baik dan berhasil  | baik dan berhasil  |  |
|                      | membuka halaman                           | membuka halaman    | membuka halaman    |  |
|                      | Login admin                               | Login admin        | Login admin        |  |
| Tampilan             | Device Web 1                              | Device Web 2       | Device Web 3       |  |
| halaman utama        |                                           |                    |                    |  |
| admin kelola         |                                           |                    |                    |  |
| user                 |                                           |                    |                    |  |
| Keterangan           | Tombol dapat                              | Tombol dapat       | Tombol dapat       |  |
|                      | berfungsi dengan                          | berfungsi dengan   | berfungsi dengan   |  |
|                      | baik dan berhasil                         | baik dan berhasil  | baik dan berhasil  |  |
|                      | membuka halaman                           | membuka halaman    | membuka halaman    |  |
|                      | utama admin kelola                        | utama admin kelola | utama admin kelola |  |
|                      | user                                      | user               | user               |  |
| Tampilan             | Device Web 1                              | Device Web 2       | Device Web 3       |  |
| interface            |                                           |                    |                    |  |
| halaman utama        |                                           |                    |                    |  |
| admin kelola         |                                           |                    |                    |  |
| menu                 |                                           |                    |                    |  |
| Keterangan           | Tombol dapat                              | Tombol dapat       | Tombol dapat       |  |
|                      | berfungsi dengan                          | berfungsi dengan   | berfungsi dengan   |  |
|                      | baik dan berhasil                         | baik dan berhasil  | baik dan berhasil  |  |
|                      | membuka halaman                           | membuka halaman    | membuka halaman    |  |
|                      | utama admin kelola                        | utama admin kelola | utama admin kelola |  |
|                      | menu                                      | menu               | menu               |  |
| Tampilan             | Device Web 1                              | Device Web 2       | Device Web 3       |  |
| interface            |                                           |                    |                    |  |
| halaman admin        |                                           |                    |                    |  |
| kelola menu          |                                           |                    |                    |  |
| tambah               |                                           |                    |                    |  |

 Tabel 4. 3 Hasil Pengujian Halaman Admin Kelola User

| Keterangan    | Tombol dapat       | Tombol dapat       | Tombol dapat       |
|---------------|--------------------|--------------------|--------------------|
|               | berfungsi dengan   | berfungsi dengan   | berfungsi dengan   |
|               | baik dan berhasil  | baik dan berhasil  | baik dan berhasil  |
|               | membuka halaman    | membuka halaman    | membuka halaman    |
|               | utama admin kelola | utama admin kelola | utama admin kelola |
|               | menu tambah        | menu tambah        | menu tambah        |
| Tampilan      | Device Web 1       | Device Web 2       | Device Web 3       |
| interface     |                    |                    |                    |
| halaman admin |                    |                    |                    |
| kelola menu   |                    |                    |                    |
| submit        |                    |                    |                    |
| Keterangan    | Tombol berfungsi   | Tombol berfungsi   | Tombol berfungsi   |
|               | dengan baik dan    | dengan baik dan    | dengan baik dan    |
|               | berhasil membuka   | berhasil membuka   | berhasil membuka   |
|               | halaman utama      | halaman utama      | halaman utama      |
|               | admin kelola menu  | admin kelola menu  | admin kelola menu  |
|               | tambah submit      | tambah submit      | tambah submit      |
| Tampilan      | Device Web 1       | Device Web 2       | Device Web 3       |
| interface     |                    |                    |                    |
| halaman admin |                    |                    |                    |
| kelola menu   |                    |                    |                    |
| edit          |                    |                    |                    |
| Keterangan    | Tombol dapat       | Tombol dapat       | Tombol dapat       |
|               | berfungsi dengan   | berfungsi dengan   | berfungsi dengan   |
|               | baik dan berhasil  | baik dan berhasil  | baik dan berhasil  |
|               | membuka halaman    | membuka halaman    | membuka halaman    |
|               | utama admin kelola | utama admin kelola | utama admin kelola |
|               | menu edit          | menu edit          | menu edit          |
| Tampilan      | Device Web 1       | Device Web 2       | Device Web 3       |
| interface     |                    |                    |                    |
| halaman admin |                    |                    |                    |
| kelola menu   |                    |                    |                    |
| edit submit   |                    |                    |                    |
| Keterangan    | Tombol dapat       | Tombol dapat       | Tombol dapat       |
|               | berfungsi dengan   | berfungsi dengan   | berfungsi dengan   |
|               | baik dan berhasil  | baik dan berhasil  | baik dan berhasil  |
|               | membuka halaman    | membuka halaman    | membuka halaman    |
|               | utama admin kelola | utama admin kelola | utama admin kelola |
|               | menu edit submit   | menu edit submit   | menu edit submit   |

| Tampilan         | Device Web 1       | Device Web 2       | Device Web 3       |
|------------------|--------------------|--------------------|--------------------|
| interface admin  |                    |                    |                    |
| kelola transaksi |                    |                    |                    |
| Keterangan       | Tombol dapat       | Tombol dapat       | Tombol dapat       |
|                  | berfungsi dengan   | berfungsi dengan   | berfungsi dengan   |
|                  | baik dan berhasil  | baik dan berhasil  | baik dan berhasil  |
|                  | membuka halaman    | membuka halaman    | membuka halaman    |
|                  | utama admin kelola | utama admin kelola | utama admin kelola |
|                  | menu transaksi     | menu transaksi     | menu transaksi     |

# 4.2.2 Interface Aplikasi User

1. Pengujian sistem

Analisis pengujian sistem menggunakan metode Black Box Testing. Pada saat melakukan pengujian menggunakan smartphone android Sony Xperia XZ2 dan Iphone 11 proses berjalan dengan baik, semua menu yang ada di aplikasi dapat diakses. Aplikasi ini dapat digunakan di smartphone android dan juga ios.

2. Pengujian pada scan QR

Hasil pengujian scan *QR* dengan beberapa jenis smartphone terdapat pada tabel 4.4 berikut:

| No | Item uji  | Tipe item            | Gambar                         | Keterangan            |
|----|-----------|----------------------|--------------------------------|-----------------------|
| 1. | Merk      | Sony Xperia XZ2      | 19.55 @ ♀                      | Proses scan dapat     |
|    | Ram       | 4 GB                 |                                | berfungsi dengan baik |
|    | Rom       | 64 GB                |                                | dan berhasil membuka  |
|    | Versi     | Android 10, One UI   |                                | halaman utama dengan  |
|    |           | 2.0                  |                                | lancar.               |
|    | Processor | Octa-core (4x2.7 GHz | E1803.22                       |                       |
|    |           | Kryo 385 Gold &      | × -                            |                       |
|    |           | 4x1.7 GHz Kryo 385   | and the second second second   |                       |
|    |           | Silver)              | Tap the shutter button to sear |                       |
|    | Layar     | Layar 5.7 inches     |                                |                       |

**Tabel 4. 4** Pengujian Pada Scan QR

| 2. | Merk      | Iphone 11            | ⊙ ∞ &                         | Proses scan dapat     |
|----|-----------|----------------------|-------------------------------|-----------------------|
|    | Ram       | 4 GB                 | Meja No 5                     | berfungsi dengan baik |
|    | Rom       | 64 GB                | Scan untuk menampilkan        | dan berhasil membuka  |
|    | Versi     | IOS 17.1             |                               | halaman utama dengan  |
|    | Processor | Chip A13 Hexa-core   |                               | lancar.               |
|    |           | (2x2.65 GHz          |                               |                       |
|    |           | Lightning + 4x1.8    |                               |                       |
|    |           | GHz Thunder)         | + * • • • • •                 |                       |
|    | Layar     | 6.1 inches           |                               |                       |
| 3. | Merk      | Samsung A31          |                               | Proses scan dapat     |
|    | Ram       | 4 GB                 |                               | berfungsi dengan baik |
|    | Rom 64 GB | ELX: SALE            | dan berhasil membuka          |                       |
|    | Versi     | Android 10, One UI   |                               | halaman utama dengan  |
|    |           | 2.5                  |                               | lancar.               |
|    | Processor | Octa-core (2x2.0 GHz | LEINVINGET.                   |                       |
|    |           | Cortex-A75 & 6x1.7   | 0.0                           |                       |
|    |           | GHz Cortex-A55)      | LIVE FOCUS (PHOTO) VIDEO MORE |                       |
|    | Layar     | 6.4 inches           |                               |                       |

3. Pengujian pada daftar menu makanan dan minuman

Hasil pengujian aplikasi pada daftar menu makanan dan minuman dengan beberapa jenis smartphone terdapat pada tabel 4.5 berikut:

| No | Item uji  | Tipe item        | Gambar                                                                          | Keterangan               |
|----|-----------|------------------|---------------------------------------------------------------------------------|--------------------------|
| 1. | Merk      | Sony Xperia XZ2  | Wartok                                                                          | Aplikasi dapat berfungsi |
|    | Ram       | 4 GB             | WARLOK<br>log Drinks                                                            | dengan baik dan berhasil |
|    | Rom       | 64 GB            | Keel (ji)Came<br>Keel (ji)Came<br>Bo 2000                                       | membuka menu makanan     |
|    | Versi     | Android 10, One  | Addition/hopping.com                                                            | dengan lancar.           |
|    |           | UI 2.0           | Net norseress<br>Machageness dingin<br>Rp 2000                                  |                          |
|    | Processor | Octa-core (4x2.7 | Cold Americano                                                                  |                          |
|    |           | GHz Kryo 385     | Rp 15000<br>Additionageng per                                                   |                          |
|    |           | Gold & 4x1.7     | Keel Brown Sugar Cottee Latte<br>2: Kapi Latte yang of mixdengan Brown<br>Sugar |                          |
|    |           | GHz Kryo 385     | ICED BROWN SUGAR                                                                |                          |
|    |           | Silver)          |                                                                                 |                          |
|    | Layar     | Layar 5.7 inches |                                                                                 |                          |

 Tabel 4. 5 Pengujian Pada Daftar Menu Makanan Dan Minuman

| 2. | Merk      | Iphone 11           | Modarwssidigh<br>Rp23000<br>Actrawyprove                                          | Aplikasi dapat berfungsi |
|----|-----------|---------------------|-----------------------------------------------------------------------------------|--------------------------|
|    | Ram       | 4 GB                | Cold Americano<br>Americano                                                       | dengan baik dan berhasil |
|    | Rom       | 64 GB               | Rg.13000<br>Add subsyrig (ct.)                                                    | membuka menu makanan     |
|    | Versi     | IOS 17.1            | Kedi Brown Sugar Coffee Latte<br>Es Kool Latte yang di nito dengan Brown<br>Sugar | dengan lancar.           |
|    | Processor | Chip A13 Hexa-      | ICED BROWN SUGAR                                                                  |                          |
|    |           | core (2x2.65 GHz    | Hot Drivis<br>Hot Americano                                                       |                          |
|    |           | Lightning $+ 4x1.8$ | Arrerfcano<br>Rg.13000<br>Rbd:bidremspiret                                        |                          |
|    |           | GHz Thunder)        | Double Expresso<br>Express double shot                                            |                          |
|    | Layar     | 6.1 inches          | Pathode<br>Mansteredulate                                                         |                          |
| 3. | Merk      | Samsung A31         | Wartok                                                                            | Aplikasi dapat berfungsi |
|    | Ram       | 4 GB                | WARICK                                                                            | dengan baik dan berhasil |
|    | Rom       | 64 GB               | tee Drinks Keel Ejji Cuffee                                                       | membuka menu makanan     |
|    | Versi     | Android 10, One     | Ro 2200<br>Ro 2200                                                                | dengan lancar.           |
|    |           | UI 2.5              | Iced Mochapresso<br>Mochapresso dirgin                                            |                          |
|    | Processor | Octa-core (2x2.0    | Rp.23000                                                                          |                          |
|    |           | GHz Cortex-A75      | Cold Americano<br>Americano dingin                                                |                          |
|    |           | & 6x1.7 GHz         | Rg. 15000                                                                         |                          |
|    |           | Cortex-A55)         | Kond Brown Sugar Coffee Latte<br>Ex Xopi Latte yang di mix dengan Brewn<br>Sugar  |                          |
|    | Larvan    |                     | Pa 10000                                                                          |                          |

4. Pengujian dan konfirmasi pemesanan

Hasil pengujian aplikasi pada detail dan konfirmasi pemesanan dengan beberapa jenis smartphone pada tabel 4.6 berikut:

| No | Item uji  | Tipe item        | Gambar                       | Keterangan        |
|----|-----------|------------------|------------------------------|-------------------|
| 1. | Merk      | Sony Xperia      | Order                        | Aplikasi dapat    |
|    |           | XZ2              | Hot Americano - 1 + Rp.15000 | berfungsi dengan  |
|    | Ram       | 4 GB             | Total Rp.30000               | baik dan berhasil |
|    | Rom       | 64 GB            | Pay                          | membuka menu      |
|    | Versi     | Android 10, One  |                              | konfirmasi dengan |
|    |           | UI 2.0           |                              | lancar.           |
|    | Processor | Octa-core (4x2.7 |                              |                   |
|    |           | GHz Kryo 385     |                              |                   |
|    |           | Gold & 4x1.7     |                              |                   |
|    |           | GHz Kryo 385     |                              |                   |
|    |           | Silver)          |                              |                   |
|    | Layar     | Layar 5.7 inches | (4)                          |                   |

Tabel 4. 6 Pengujian Pada Detail Dan Konfirmasi Pemesanan

| 2. | Merk      | Iphone 11        | Order                                         | Aplikasi dapat    |
|----|-----------|------------------|-----------------------------------------------|-------------------|
|    | Ram       | 4 GB             | Iced Ejji Coffee - 2 + Rp.22000 - 2 +         | berfungsi dengan  |
|    | Rom       | 64 GB            | Pay                                           | baik dan berhasil |
|    | Versi     | IOS 17.1         |                                               | membuka menu      |
|    | Processor | Chip A13 Hexa-   |                                               | konfirmasi dengan |
|    |           | core (2x2.65     |                                               | lancar.           |
|    |           | GHz Lightning +  |                                               |                   |
|    |           | 4x1.8 GHz        |                                               |                   |
|    |           | Thunder)         |                                               |                   |
|    | Layar     |                  |                                               |                   |
|    |           | 6.1 inches       |                                               |                   |
| 2  | Mort      | Someuna A21      |                                               | Anlikasi danat    |
| 5. | Merk D    | Samsung AST      | Order Liji Cottee                             | Aplikasi dapat    |
|    | Ram       | 4 GB             | Rp.22000<br>Iod Mochapresso<br>Rp.23000 - 2 + | berfungsi dengan  |
|    | Rom       | 64 GB            | Cold Americano - 1 + 8,0000                   | baik dan berhasil |
|    | Versi     | Android 10, One  | Total Rp.127000                               | membuka menu      |
|    |           | UI 2.5           | 297                                           | konfirmasi dengan |
|    | Processor | Octa-core (2x2.0 |                                               | lancar.           |
|    |           | GHz Cortex-A75   |                                               |                   |
|    |           | & 6x1.7 GHz      |                                               |                   |
|    |           | Cortex-A55)      |                                               |                   |
|    | Layar     | 6.4 inches       | •                                             |                   |

# 4.3 Kelebihan dan Kekurangan System Order Warlok BLT

Sistem pemesanan menu Warlok BLT dengan *QR Code* di meja memiliki sejumlah kelebihan dan kekurangan yang perlu dipertimbangkan:

Kelebihan:

- Kemudahan Penggunaan: Proses pemesanan menjadi lebih cepat dan mudah bagi customer. Mereka hanya perlu memindai QR Code menggunakan smartphone mereka untuk mengakses menu.
- 2. Minimalkan Kontak Fisik: Mengurangi interaksi langsung antara *customer* dan pelayan serta menghindari kontak dengan menu fisik membantu mengurangi risiko penularan penyakit.
- 3. Update Menu yang Mudah: Restoran dapat dengan cepat dan mudah memperbarui menu secara online dan menyematkan *QR Code* yang baru di meja tanpa perlu mencetak menu fisik baru setiap kali ada perubahan.

- 4. Informasi yang Lebih Lengkap: *QR Code* dapat mengarahkan *customer* ke halaman web atau aplikasi yang menyediakan informasi tambahan tentang setiap item menu, seperti gambar, deskripsi, dan harga.
- 5. Analisis Data: Sistem pemesanan dengan *QR Code* dapat mengumpulkan data tentang preferensi pelanggan dan pola pemesanan, yang dapat membantu restoran dalam mengoptimalkan layanan mereka dan membuat keputusan bisnis yang lebih baik.

Kekurangan:

- Keterbatasan Akses Internet: Sistem ini memerlukan akses internet yang stabil. Jika *cafe* atau *customer* mengalami masalah dengan koneksi internet, penggunaan QR Code dapat menjadi sulit atau tidak mungkin dilakukan.
- 2. Ketergantungan pada Teknologi: Pelanggan harus memiliki *smartphone* yang dilengkapi dengan kamera dan aplikasi pembaca *QR Code*. Beberapa pelanggan mungkin tidak nyaman atau tidak familiar dengan teknologi ini.
- 3. Kesulitan bagi *Customer* Tertentu: Penggunaan *QR Code* mungkin sulit bagi *customer* dengan keterbatasan visual atau teknologi yang signifikan.
- 4. Kesulitan Pemeliharaan: Restoran harus secara rutin memastikan bahwa *QR Code* yang terpasang di setiap meja berfungsi dengan baik dan mengarahkan *customer* ke menu yang benar.
- 5. Keamanan Data: Perlu memastikan bahwa data pelanggan yang dikumpulkan melalui *QR Code* aman dan tidak disalahgunakan.
- 6. Resistensi *Customer*: Beberapa *customer* mungkin lebih suka pengalaman tradisional dengan menggunakan menu fisik atau berinteraksi langsung dengan pelayan.
- 7. Keterbatasan Fitur: *QR Code* mungkin tidak mampu menyediakan semua fitur yang tersedia dalam menu fisik, seperti tampilan fisik yang menarik atau pengalaman sensori lainnya.